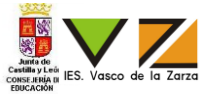

Se desea realizar una instalación de televisión digital terrestre y televisión satélite según la normativa vigente ICT2, en una comunidad **con 2 plantas y 2 viviendas por planta**.

Para ello se requiere.

- Medir la potencia de cabecera (cable de entrada al panel de montaje) con el medidor de campo para TDT (identificar el canal) y para Satélite (frecuencia 1550 MHz) y apuntarlo en la Ilustración 1 (Potencia de Cabecera).
- 2. Calcular (de forma teórica) y apuntar las potencias intermedias en las Ilustración 1, seleccionando los componentes necesarios de los elementos disponibles de la Ilustración nº 1 para que cumpla la normativa ICT2.teniendo en cuenta:
  - a. La atenuación en el cable tiene que ser de 0,28 dB/m, tanto para TDT como para satélite.
  - b. Las pérdidas en las tomas BAT son de 1dB para televisión digital terrestre y 1,5 dB para televisión satélite.
  - c. La diferencia de potencia entre dos tomas no puede exceder de 3 dBuV
- 3. Dibujar en la Ilustración 1, los elementos seleccionados anteriormente en los registros que les corresponda (poner el símbolo, la referencia del elemento escogido y la atenuación que presenta el elemento), así como el cableado que les une.
- 4. Realizar la instalación de televisión (de una sola línea de TDT+FI) en los paneles de prueba (Considerando que en cada planta solo se simula una vivienda), con los elementos que tienes disponibles, para que cumpla la normativa ICT2.
- 5. Rellenar los puntos 4.1.3 y 4.2.3 del protocolo de pruebas para una ICT (última hoja de la práctica), de la instalación realizada en el panel para el canal de TDT y las tres frecuencias de satélite del generador de FI (utilizando el medidor de campo).

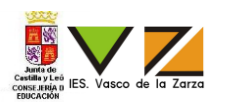

Duración: 1 hora y media

Oposicion ICT

página - 2

Opositor: «Primer\_Apellido» «Segundo\_Apellido» «Nombre» Firma:

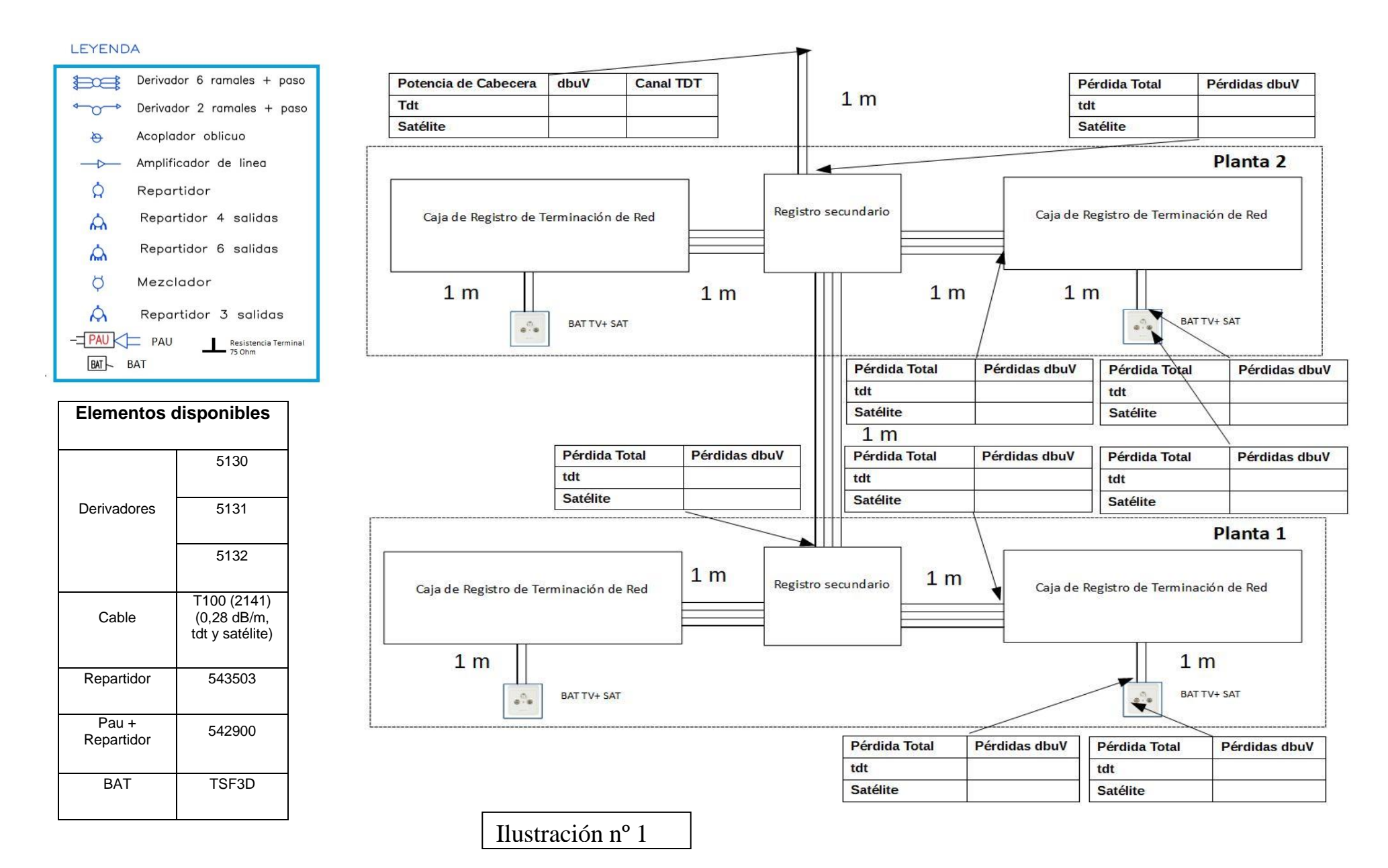

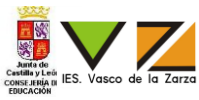

# Hojas de características:

# Televes

# **SMATV**

| Especif.<br>técnicas       | Especif.<br>técnicas         | Caract.<br>techniq.                | Tech.<br>specif.             | Tech.<br>Daten                      |             |     | 5130<br>AZS212FN | 5131<br>AZS215FN | 5132<br>AZS219FN |
|----------------------------|------------------------------|------------------------------------|------------------------------|-------------------------------------|-------------|-----|------------------|------------------|------------------|
| Margen<br>freq.            | Margem<br>freq.              | Marge<br>fréq.                     | Freq.<br>range               | Frequenz-<br>bereich                |             | MHz |                  | 5 - 2400         |                  |
| Тіро                       | Тіро                         | Туре                               | Туре                         | Тур                                 |             |     | TA               | А                | В                |
| Pérdidas                   | Perdas                       | Pertes                             | Taplace                      | Abzweig-                            | MATV        |     | 12               | 15               | 18               |
| derivación                 | derivação                    | dérivation                         | Tap loss                     | dämpfung                            | IF          |     | 12               | 15               | 19               |
| Pérdidas                   | Perdas                       | Pertes                             | Loss                         | Durchgangs-                         | MATV        |     | 2,5              | 1,2              | 1,5              |
| paso                       | paso                         | passage                            | IN-OUT                       | dämpfung                            | IF          | dB  | 2,6              | 2                | 1,5              |
|                            |                              |                                    | Out-Tap                      | Entkopplung                         | MATV        |     | > 32             | > 27             | > 35             |
| Desa-<br>copio             | Desa-<br>copio               | Desa-<br>copio                     | isolation<br>loss            | Abzweig-<br>ausgänge-<br>-Ausgang   | IF          |     | > 25             | > 24             | > 30             |
| Rech.<br>entre<br>derivac. | Rejeiç.<br>entre<br>derivaç. | Réjéct<br>entre<br>dériva-<br>tion | Rejection<br>between<br>taps | Entkopplung<br>Abzweig-<br>ausgänge | MATV/<br>Fl |     | > 30             |                  |                  |
| Corriente<br>máx.          | Corrente<br>max.             | Courant<br>max.                    | Max.<br>current              | Max. Strom                          |             | А   | 1                |                  |                  |

| Especif.<br>técnicas       | Especif.<br>técnicas         | Caract.<br>techniq.                | Tech.<br>specif.             | Tech.<br>Daten                      |             |     | 5133<br>AZS223FN | 5134<br>AZS227FN |  |
|----------------------------|------------------------------|------------------------------------|------------------------------|-------------------------------------|-------------|-----|------------------|------------------|--|
| Margen<br>freq.            | Margem<br>freq.              | Marge<br>fréq.                     | Freq.<br>range               | Frequenz-<br>bereich                |             | MHz | 5 - 2400         |                  |  |
| Тіро                       | Тіро                         | Туре                               | Туре                         | Тур                                 |             |     | С                | D                |  |
| Pérdidas                   | Perdas                       | Pertes                             | Taplace                      | Abzweig-                            | MATV        |     | 23               | 27               |  |
| derivación                 | derivação                    | dérivation                         | Tap 1055                     | dämpfung                            | IF          |     | 23               | 27               |  |
| Pérdidas                   | Perdas                       | Pertes                             | Loss                         | Durchgangs-                         | MATV        |     | 1                | 1                |  |
| paso                       | paso                         | passage                            | IN-OUT                       | dämpfung                            | IF          |     | 1.5              | 1                |  |
|                            |                              |                                    | Out-Tap                      | Entkopplung                         | MATV        |     | > 42             | > 50             |  |
| Desa-<br>copio             | Desa-<br>copio               | Desa-<br>copio                     | isolation<br>loss            | Abzweig-<br>ausgänge-<br>-Ausgang   | IF          | dB  | > 35             | > 35             |  |
| Rech.<br>entre<br>derivac. | Rejeiç.<br>entre<br>derivaç. | Réjéct<br>entre<br>dériva-<br>tion | Rejection<br>between<br>taps | Entkopplung<br>Abzweig-<br>ausgänge | MATV/<br>Fl |     | > 30             |                  |  |
| Corriente<br>máx.          | Corrente<br>max.             | Courant<br>max.                    | Max.<br>current              | Max. Strom                          |             | A   |                  | l                |  |

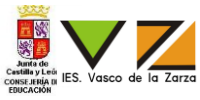

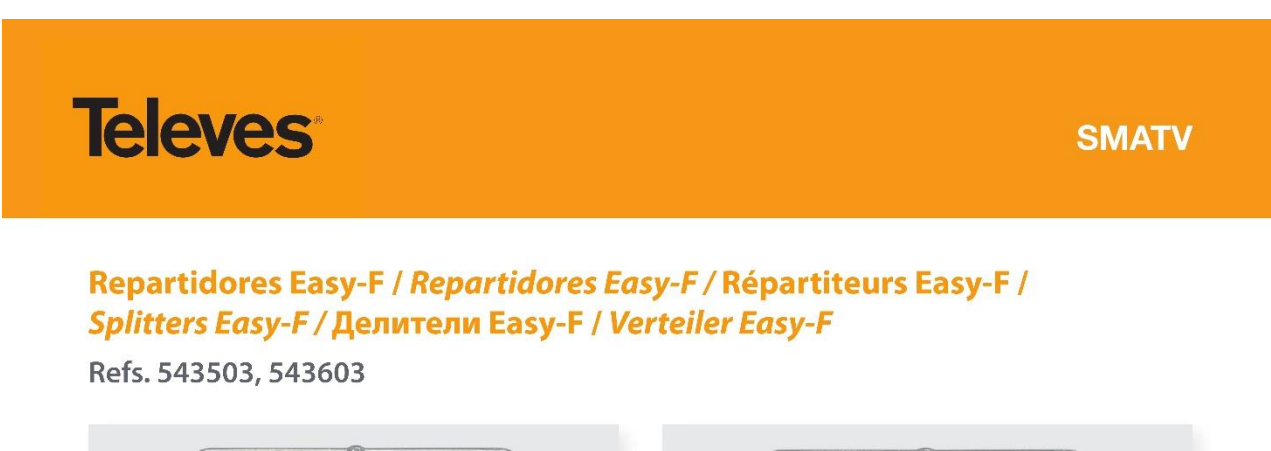

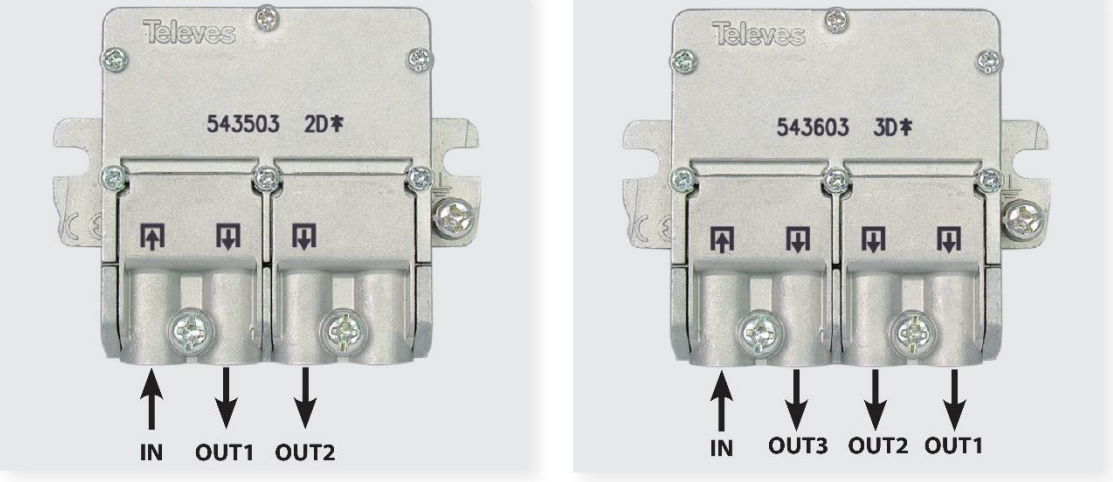

## Accesorio / Acessórios / Accessoire / Accessory / Аксесуары / Zubehör

Ref. / Мод. Art. Nr. 4087

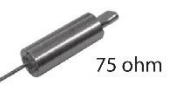

| Технические<br>характеристики | Spécificat.<br>techniques | Caractérist.<br>técnicas | Technische<br>Daten             | Característ.<br>técnicas    | Technical specificat.           |                |             | 543503       | 543603        |
|-------------------------------|---------------------------|--------------------------|---------------------------------|-----------------------------|---------------------------------|----------------|-------------|--------------|---------------|
| Дuan. частот                  | Marge<br>fréquence        | Margem<br>frequência     | Frequenzbereich                 | Margen<br>frecuencia        | Frequency<br>range              |                | MHz         | 5 - 240      | 0 MHz         |
| Аттенюация                    | Atténuation               | Atenuação                |                                 | Atenuación                  | Attenuation                     | 5 - 47 MHz     |             | 4,4          | 8,5           |
| ВХОД - ВЫХОД1/                | IN - OUT1/                | IN - OUT1/               | Verteildämpfung<br>IN-OUT1/OUT2 | IN - OUT1/                  | IN - OUT1/                      | 47 - 862 MHz   | dB<br>(tyn) | 4,3          | 8,5           |
| ВЫХОД2                        | OUT2                      | OUT2                     |                                 | OUT2                        | OUT2                            | 950 - 2400 MHz | (1))        | 4            | 7,5           |
|                               |                           |                          |                                 |                             |                                 | 5 - 47 MHz     |             | -            | 5,5           |
| Аттенюация<br>ВХОЛ - ВЫХОЛЗ   | Atténuation<br>IN - OUT3  | Atenuação<br>IN - OUT3   | Verteildämpfung<br>IN-OUT3      | Atenuación<br>IN - OUT3     | Attenuation<br>IN - OUT3        | 47 - 862 MHz   | dB<br>(typ) | -            | 5             |
|                               |                           |                          |                                 |                             |                                 | 950 - 2400 MHz | (4) (-)     | -            | 4             |
| Режекция между                | Réjéct                    | Rejeição                 | Entkopplung                     | Rechazo<br>entre<br>salidas | Rejection<br>between<br>outputs | 5 - 862 MHz    | dB<br>(typ) | > 15         | > 15          |
| выходами                      | sorties                   | entre<br>saídas          | Ausgänge                        |                             |                                 | 950 - 2400 MHz |             | > 15         | > 15          |
| Макс.<br>напряж.              | Voltage<br>max.           | Tensão<br>maxima         | Max. Spannung                   | Tensión<br>máxima           | Maximum<br>voltage              |                | ۷           | 4            | 0             |
| Макс. ток                     | Courant<br>max.           | Corrente<br>maxima       | Ausgänge-Eingänge<br>DC-Pass    | Corriente<br>máxima         | Maximum<br>current              | OUT 🔶 IN       | mA          | 30           | 00            |
| Падение<br>DC.                | Chute<br>tension          | Queda<br>de DC.          | Spannungsverlust                | Caida D.C.                  | Drop out<br>voltage             | OUT - IN       | v           | 0,35<br>@15( | (typ)<br>0 mA |
| Вес                           | Poids                     | Peso                     | Gewicht                         | Peso                        | Weight                          |                | g           | 5            | 6             |
| Размеры                       | Dimensions                | Dimensões                | Abmessungen                     | Dimensiones                 | Dimensions                      |                | mm          | 57 x 4       | 7 x 13        |

página - 4

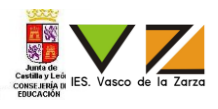

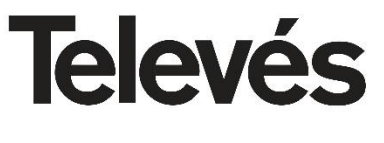

SMATV

Repartidores EMC Repartidores EMC Répartiteurs EMC Splitters EMC Refs. 5429, 5439, 5449

| Característica<br>técnicas | ns Ca.<br>téc                                                           | racterísti<br>cnicas | cas          | Spécification<br>techniques | is 7        | Technical<br>Recifications |           |  |  |
|----------------------------|-------------------------------------------------------------------------|----------------------|--------------|-----------------------------|-------------|----------------------------|-----------|--|--|
| Referencia                 | Referência                                                              | Référenc             |              | Reference                   | 5/20        | 5/30                       | 5449      |  |  |
| nelelellella               | Telefencia Reference                                                    |                      |              | leience                     | 5425        | 5455                       | 3443      |  |  |
| Margen Frec.               | Margem freq.                                                            | Marge fre            | éq. <i>F</i> | rec. range                  | 5- 2400 MHz |                            |           |  |  |
| Atenuación                 |                                                                         |                      |              | 5 - 47 MHz                  | 3,5         | 6,5                        | 8         |  |  |
| Atenuação                  | 1                                                                       |                      | (dB)         | 47 960 MH-                  | 1 E         | 7                          | 7 6       |  |  |
| Atténuation                | 1                                                                       | N - 001              | (CD)         | 47 - 862 MHZ                | 4,5         | 1                          | 7,5       |  |  |
| Attenuation                |                                                                         |                      |              | 950 - 2400 MHz              | 5,5         | 9                          | 9,5       |  |  |
| Atenuación                 |                                                                         |                      |              | 5 - 47 MHz                  |             | 6,5                        | 8         |  |  |
| Atenuação                  | IN                                                                      |                      |              | 47 - 862 MHz                |             | 6,5                        | 7,5       |  |  |
| Atténuation                |                                                                         | 1-0013               | (ab)         |                             |             |                            |           |  |  |
| Attenuation                |                                                                         |                      |              | 950 - 2400 MHz              |             | 7                          | 9,5       |  |  |
| Rechazo entre<br>salidas   | )                                                                       |                      |              |                             |             |                            |           |  |  |
| Rejeição entro<br>saídas   | 9                                                                       |                      | (dB)         | 5 - 862 MHz                 | > 15        | > 15                       | > 17      |  |  |
| Réjéct entre<br>sortie     |                                                                         |                      | (42)         |                             |             |                            |           |  |  |
| Rejection bet<br>outputs   | ween                                                                    |                      |              | 950 - 2400 MHz              | > 15        | > 15                       | > 15      |  |  |
| Tensión máx.               | Tensión máx. <i>Tensão max.</i> Voltage max. <i>Max. voltage</i> (V) 40 |                      |              |                             |             |                            |           |  |  |
| Corriente máx              | Corrente max.                                                           | Courant r            | max. N       | <i>lax. current</i> (mA)    | (OUT -> I   | N) 300                     |           |  |  |
| Caida D.C.                 | Queda de DC.                                                            | Chute te             | ension       | Drop out volt.              | (OUT> II    | N) 0,35 V (typ             | ) @150 mA |  |  |

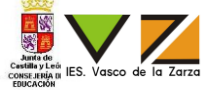

## PROTOCOLO DE PRUEBAS PARA LA REALIZACIÓN DEL MANTENIMIENTO DE LAS INSTALACIONES Y SISTEMAS DE TELECOMUNICACIÓN EN LOS EDIFICIOS Y CONJUNTOS

4.- SISTEMA DE CAPTACIÓN, AMPLIFICACIÓN Y DISTRIBUCIÓN DE SEÑALES DE RADIODIFUSIÓN SONORA Y TELEVISIÓN EN EDIFICIOS Y CONJUNTOS INMOBILIARIOS.

#### 4.1.- RTV TERRESTRE

4.1.3.- Niveles de señales de R.F. en la instalación

| Ramal | Frecuencia<br>al Canal central de |       | iencia<br>al de | Entrada<br>cabecera |       | Salida Cabecera |     | Entrada amplif<br>linea |       | Salida amplif<br>linea |     | Nivel Mejor<br>toma |       | Nivel Peor<br>toma |       | Estado correcto | Referencia |         |
|-------|-----------------------------------|-------|-----------------|---------------------|-------|-----------------|-----|-------------------------|-------|------------------------|-----|---------------------|-------|--------------------|-------|-----------------|------------|---------|
|       |                                   | canal | (MHz)           | Nivel               | / BER | Nivel           | BER | Nivel                   | / BER | Nivel                  | BER | Nivel               | / BER | Nivel              | / BER |                 | Nivel      | BER     |
| Ramal | Mejor                             |       |                 |                     |       |                 |     |                         |       |                        |     |                     |       |                    |       | Si 🗌 No         | 47-70      | <9x10-5 |
| 1     | Peor                              |       |                 |                     |       |                 |     |                         |       |                        |     |                     |       |                    |       | Si No           | 47-70      | <9x10-5 |
| Ramal | Mejor                             |       |                 |                     |       |                 |     |                         |       |                        |     |                     |       |                    |       | Si 🗌 No         | 47-70      | <9x10-5 |
| 2     | Peor                              |       |                 |                     |       |                 |     |                         |       |                        |     |                     |       |                    |       | Si 🗌 No         | 47-70      | <9x10-5 |
| Ramal | Mejor                             |       |                 |                     |       |                 |     |                         |       |                        |     |                     |       |                    |       | Si 🗌 No         | 47-70      | <9x10-5 |
| n     | Peor                              |       |                 |                     |       |                 |     |                         |       |                        |     |                     |       |                    |       | Si 🗌 No         | 47-70      | <9x10-s |

#### 4.2.- RTV SATÉLITE.

#### 4.2.3.- Niveles de señales de F.I. en la instalación

| Ramal Canal |         | Frecuencia central de |             | cia Entrada<br>de cabecera |       | Salida E<br>Cabecera an |  | Ent<br>ampli | Entrada<br>amplif linea |             | Salida amplif<br>linea |             | Nivel Mejor<br>toma |             | Peor<br>ma | Estado    | Referencia |                     |
|-------------|---------|-----------------------|-------------|----------------------------|-------|-------------------------|--|--------------|-------------------------|-------------|------------------------|-------------|---------------------|-------------|------------|-----------|------------|---------------------|
|             |         | canal                 | canal (MHz) |                            | / BER | Nivel / BER             |  | Nivel / BER  |                         | Nivel / BER |                        | Nivel / BER |                     | Nivel / BER |            | Controllo | Nivel      | BER                 |
|             | 1ª F.I. |                       |             |                            |       |                         |  |              |                         |             |                        |             |                     |             |            | Si No     | 47-70      | <9x10-5             |
| Ramal<br>1  | 2ª F.I. |                       |             |                            |       |                         |  |              |                         |             |                        |             |                     |             |            | Si No     | 47-70      | <9x10-5             |
|             | 3ª F.I. |                       |             |                            |       |                         |  |              |                         |             |                        |             |                     |             |            | Si No     | 47-70      | <9x10 <sup>-5</sup> |
|             | 1ª F.I. |                       |             |                            |       |                         |  |              |                         |             |                        |             |                     |             |            | Si No     | 47-70      | <9x10-5             |
| Ramal<br>2  | 2ª F.I. |                       |             |                            |       |                         |  |              |                         |             |                        |             |                     |             |            | Si No     | 47-70      | <9x10-5             |
|             | 3ª F.I. |                       |             |                            |       |                         |  |              |                         |             |                        |             |                     |             |            | Si No     | 47-70      | <9x10-5             |
|             | 1ª F.I. |                       |             |                            |       |                         |  |              |                         |             |                        |             |                     |             |            | Si 🗌 No   | 47-70      | <9x10 <sup>-5</sup> |
| Ramal       | 2ª F.I. |                       |             |                            |       |                         |  |              |                         |             |                        |             |                     |             |            | Si No     | 47-70      | <9x10-5             |
|             | 3ª F.I. |                       |             |                            |       |                         |  |              |                         |             |                        |             |                     |             |            | Si No     | 47-70      | <9x10-5             |

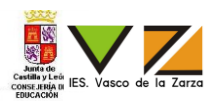

Con una placa Arduino UNO y un Potenciometro se necesita hacer las siguientes funciones:

- Si el Potenciometro tiene entre 0 y un cuarto de su valor total (valor total 5 voltios), que se encienda el diodo tricolor con el color R= 192 G= 0 B = 0 (tener en cuenta que el diodo tricolor es de ánodo común).
- Si el Potenciometro tiene entre un cuarto y dos cuartos de su valor total (valor total 5 voltios), que se encienda el diodo tricolor con el color R= 0 G= 192 B = 0
- Si el Potenciometro tiene entre dos cuartos y tres cuartos de su valor total (valor total 5 voltios), que se encienda el diodo tricolor con el color R= 0 G= 0 B = 192
- Si el Potenciometro tiene entre tres cuartos y su valor total (valor total 5 voltios), que se encienda la bombilla de 230 voltios.

Se pide:

- Dibujar las conexiones en el esquema de conexión (última hoja), con los elementos que tienes disponibles. (especificar nombre de los pines del diodo tricolor)
- 2. Montar en una placa board el circuito.
- 3. Programar y subir el código necesario al Arduino Uno para que realice las funciones descritas.
- 4. Modifica el código para que el valor de la tensión (en Voltios) que dé el Potenciometro al Arduino se visualice en el Monitor Serie del IDE de Arduino.
- Medir con un osciloscopio la patilla R del diodo tricolor para visualizar la señal que genera cuando estemos en el caso 1 (entre 0 y un cuarto de su valor total (valor total 5 voltios) y apuntar frecuencia de la señal y ciclo de trabajo en la tabla 1.

#### Notas importantes:

- Para su correcta calificación, dejar montado el circuito en la placa board, abierto el IDE de Arduino con el programa (guardar el programa con el nombre y apellidos del aspirante en el escritorio) y el monitor serie con la lectura de la tensión del valor del Potenciometro
- El potenciometro se tendrá que conectar en el extremo de la placa board.
- Es necesario que esté presente un miembro del tribunal para la conexión a 230 voltios.
- En el escritorio se encuentra un manual de programación de Arduino.
- Se adjuntan hojas de características de los componentes aportados.

Tabla 1

| Frecuencia       |  |
|------------------|--|
| Ciclo de trabajo |  |

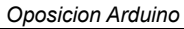

Unit de Conservação de la Zarza

Opositor: «Primer\_Apellido» «Segundo\_Apellido» «Nombre» Firma:

# Hojas de características:

Duración: 1 hora y media

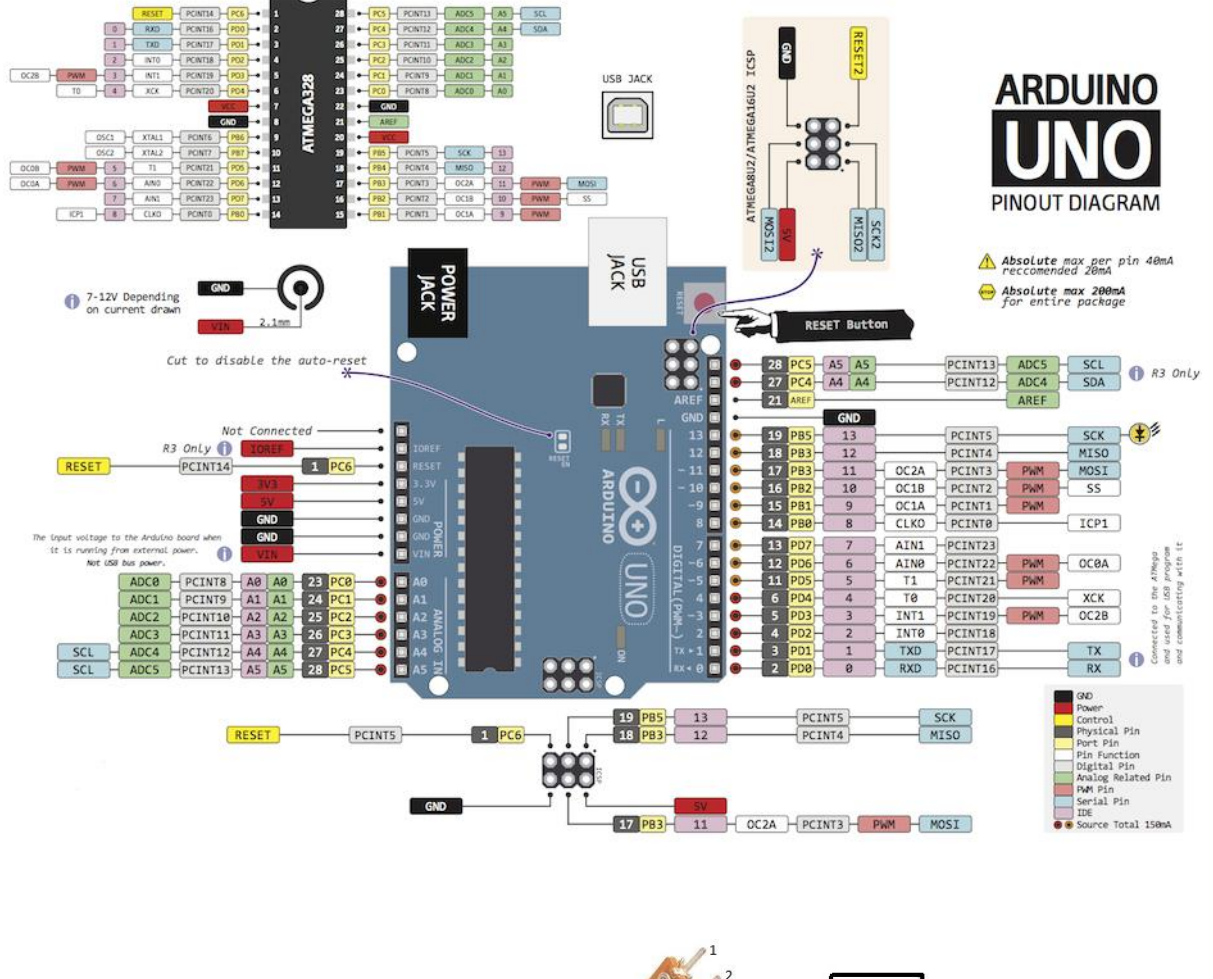

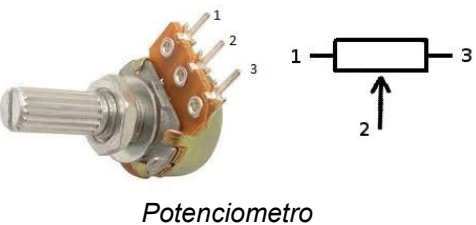

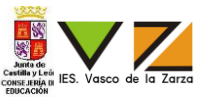

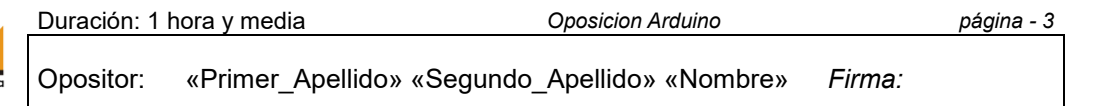

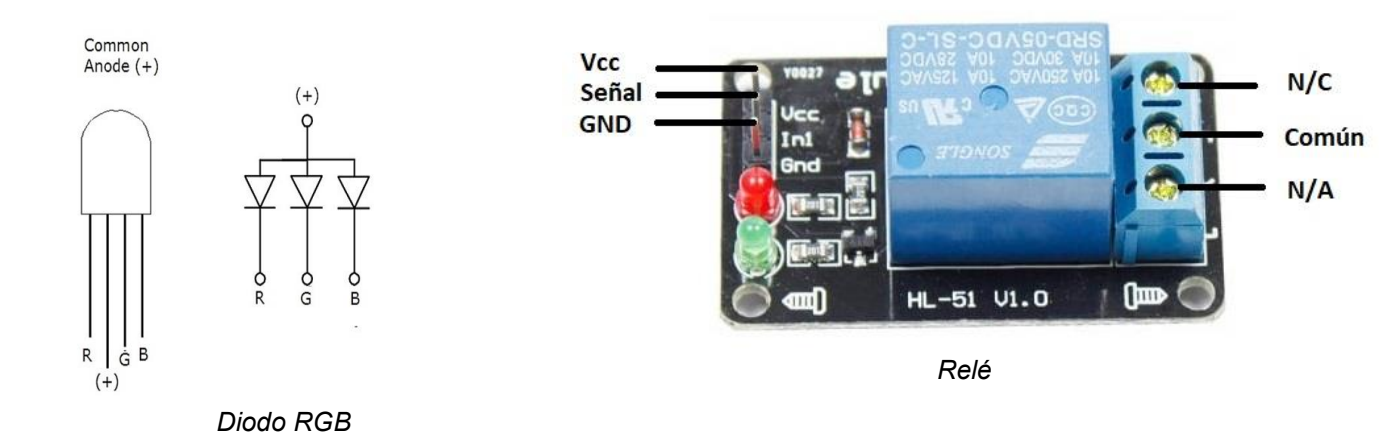

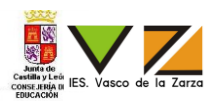

# Esquema de conexiones:

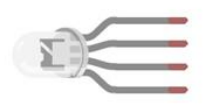

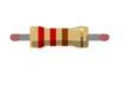

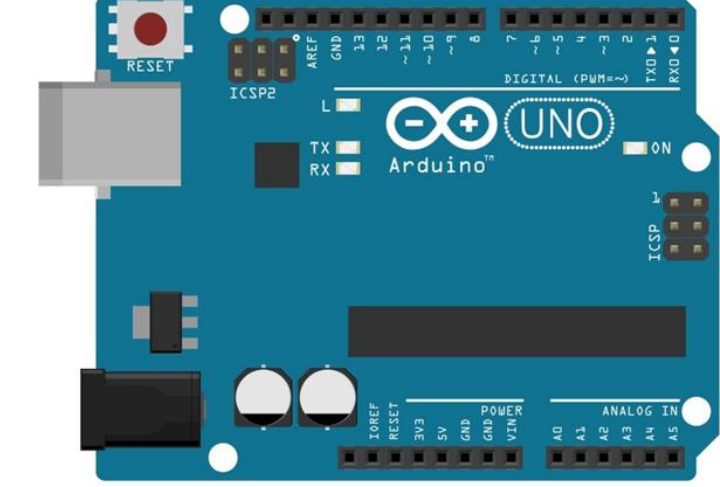

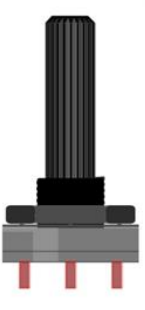

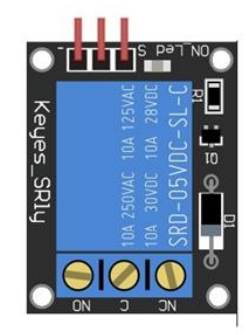

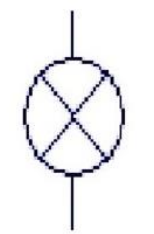

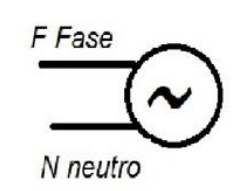

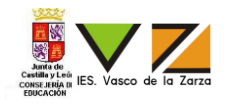

Conectar y configurar una red que forma parte de un cableado estructurado:

El router viene con la configuración de fábrica.

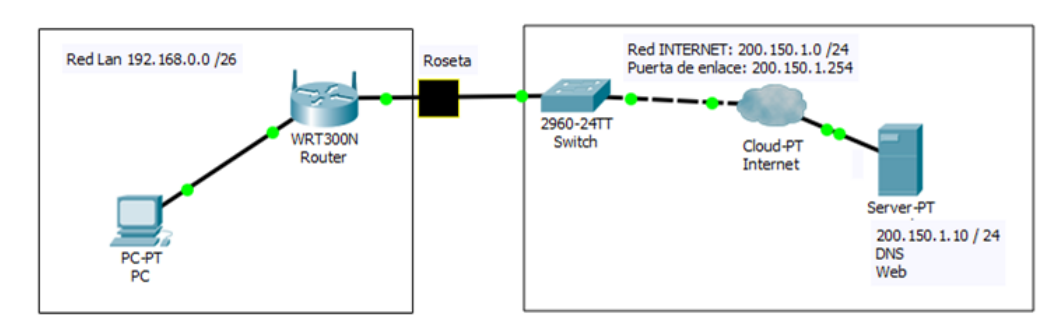

# Ilustración 1: Esquema de la red a crear

Para administrar: usuario: **admin** contraseña: **admin** Se pide:

- Realizar un cable UTP según la normativa 568B, para que el router pueda conectarse a la red INTERNET.
- Realizar la conexión física de todos los equipos de la Red Lan hasta la Roseta que va al Switch (el resto ya está conectado).
- Resetear el router y Configurarlo con los siguientes requisitos:
  - Direcciones IP fijas y resto de configuración IP según información obtenida de la Tabla e Ilustración 1.
  - Desactivar el servicio de direccionamiento dinámico de la red Lan.
  - Debe de estar activo la función wifi del Router para que cualquier dispositivo vea la red wifi con el nombre y primer apellido del opositor.
  - La seguridad de la wifi debe ser del tipo WPA2 Personal con algoritmo AES y clave "oposicion".
  - Configurar para que solo se pueda conectar al router via Wifi un equipo con la MAC: 44-1E-A1-DB-26-95.
  - Configurar la zona de desmilitarización para la ip : 192.168.0.5
  - Configurar el router para dar acceso desde la red INTERNET a un servidor web (que se podría instalar) con protocolo de transporte seguro en el PC de la red Lan.
- Configurar el PC para acceder a la red INTERNET vía ethernet según información obtenida de la Tabla e Ilustración 1.
- Capturar un paquete de respuesta a un ping al dominio www.miempresa.com mediante la aplicación Wireshark. Darle a imprimir pantalla con el paquete capturado, pegarlo en el Paint y guarda el fichero con el nombre captura.jpg en el escritorio.

| Dispositivo | Dirección IP                   |
|-------------|--------------------------------|
| Router      | 200.150.1.11 /24               |
| Router      | 192.168.0.4 /26                |
| PC          | Última dirección de la Red Lan |

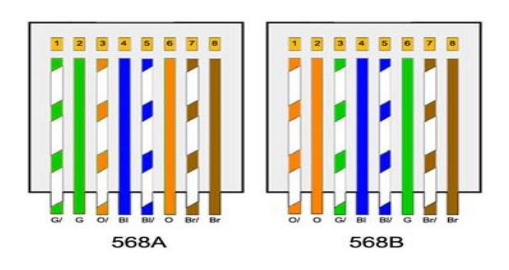

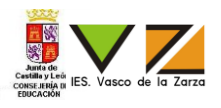

# Packet Tracer: Oposición 2018 Topología

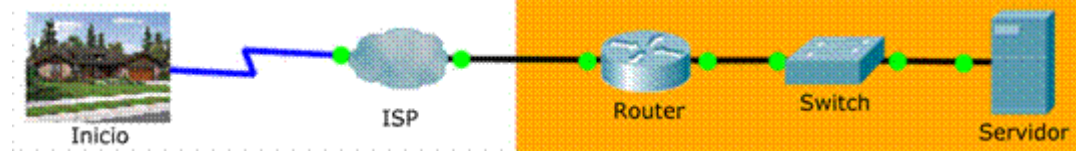

# Tabla de direccionamiento

| Dispositivo | Interface | Dirección IP   | Máscara<br>de<br>subred | Gateway<br>predeterminado |
|-------------|-----------|----------------|-------------------------|---------------------------|
| R1          | G0/1      | 209.165.201.1  | 255.255.255.224         | N/D                       |
| S1          | VLAN 1    | 209.165.201.2  | 255.255.255.224         | N/D                       |
| Servidor    | NIC       | 209.165.201.30 | 255.255.255.224         | 209.165.201.1             |

# Aspectos básicos/situación

Primero, configurará las direcciones IP de los dispositivos de una red simplificada. Segundo, hará las configuraciones inalámbricas en la red doméstica. Por último, verificará la implementación probando la conectividad de extremo a extremo y accediendo al servidor web, www.server.pka, y al router R1 mediante SSH en la red simplificada.

# Implementación

# Router R1

- Configure el nombre del dispositivo, según la tabla de direccionamiento.
- Configure la dirección IP en la interfaz G0/1 de acuerdo con la tabla de direcciones IP y habilite la interfaz.
- Cree un aviso que advierta a todo el que acceda al dispositivo que el acceso no autorizado está prohibido. Asegúrese de incluir la palabra warning en el anuncio.
- Asigne cisco como contraseña de la consola y habilite el inicio de sesión.
- Asigne class como contraseña encriptada del modo EXEC con privilegios.
- Cifre todas las contraseñas no cifradas.

# Configure SSH en el R1:

- Configure networking.pka como el nombre de dominio.
- Genere una clave RSA de 1024 bits.
- Cree un usuario con el nombre de usuario admin y la contraseña cisco123
- Configure las líneas VTY para el acceso por SSH.

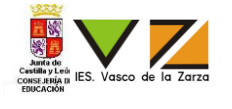

Use los perfiles de usuarios locales para la autenticación.

## Switch S1

- Configure el nombre del dispositivo, según la tabla de direccionamiento.
- Configure la dirección IP del switch en la interfaz SVI de acuerdo con la tabla de direcciones IP y habilite la interfaz.

## Servidor

Configure la dirección IP del servidor de acuerdo con la tabla de direcciones IP.

## Router inalámbrico en el clúster Inicio

Ingrese al clúster Inicio. Desde el navegador web del PC, configure lo siguiente:

| Dirección IP del router inalámbrico inicial: | 192.168.1.1   |
|----------------------------------------------|---------------|
| Nombre de usuario y contraseña:a             | admin / admin |
| SSID:                                        | MyHome        |
| Modo de seguridad:                           | WPA2 Personal |
| Frase de contraseña:                         | 123Cisco      |

## Configuración DHCP:

| Dirección IP del router inalámbrico: | 192.168.20.1     |
|--------------------------------------|------------------|
| Dirección IP inicial:                | 192.168.20.101   |
| Cantidad máxima:                     | . 100            |
| DNS 1:                               | . 209.165.201.30 |

## Terminales en el clúster Inicio

Configure los ajustes inalámbricos para que los terminales puedan acceder a www.server.pka.

SSID: ..... MyHome Modo de seguridad: ..... WPA2 Personal o WPA2-PSK Frase de contraseña: ..... 123Cisco

**Nota:** Para PC tablet y Pda, use la ficha Config para la configuracion inalambrica.

## Verifique la conectividad

 Verifique que las direcciones IP estén en las redes correctas. Todos los terminales deben estar en la red192.168.20.0/24. Si no se encuentran en la red correcta, introduzca los siguientes comandos en la línea de comandos.

PC> ipconfig /release PC> ipconfig /renew

- Verifique que todos los terminales en el clúster Inicio puedan acceder a www.server.pka.
- Verifique que todos los terminales en el clúster Inicio puedan acceder a R1 mediante SSH con la contraseña **cisco123**.

PC> ssh -l admin 209.165.201.1

| Órdenes básicas para switches y routers de Cisco                                                                                                    |                                                                            |  |  |  |  |  |  |
|----------------------------------------------------------------------------------------------------|----------------------------------------------------------------------------|--|--|--|--|--|--|
| Orden                                                                                                    | Significado                                                                |  |  |  |  |  |  |
| enable                                                                                                    | Acceder al modo EXEC privilegiado                                          |  |  |  |  |  |  |
| configure terminal                                                                                                    | Acceder al modo de configuración global                                    |  |  |  |  |  |  |
| exit                                                                                                    | Salir de un modo                                                           |  |  |  |  |  |  |
| end                                                                                                    | Salir del equipo                                                           |  |  |  |  |  |  |
| show running-config                                                                                                    | Mostrar la configuración actual                                            |  |  |  |  |  |  |
| show interfaces                                                                                                    | Mostrar la configuración de las interfaces de red                          |  |  |  |  |  |  |
| show arp                                                                                                    | Mostrar la tabla ARP                                                       |  |  |  |  |  |  |
| show ip interface brief                                                                                                    | Mostrar un resumen de las interfaces de red                                |  |  |  |  |  |  |
| show ip route                                                                                                    | Mostrar la tabla de enrutamiento                                           |  |  |  |  |  |  |
| show protocols                                                                                                    | Muestra los protocolos de las interfaces                                   |  |  |  |  |  |  |
| show version                                                                                                    | Muestra la versión del sistema operativo IOS                               |  |  |  |  |  |  |
| show ip ssh                                                                                                    | Verificar que el switch admite SSH                                         |  |  |  |  |  |  |
| hostname <i>nombre</i>                                                                                                    | Configurar el nombre del dispositivo                                       |  |  |  |  |  |  |
| line console O<br>password <i>contraseña</i><br>login                                                                                                    | Proteger el modo EXEC de usuario                                           |  |  |  |  |  |  |
| line vty 0 15<br>password contraseña<br>login                                                                                                    | Proteger el acceso remoto por Telnet y SSH                                 |  |  |  |  |  |  |
| enable secret <i>contraseña</i>                                                                                                    | Proteger el modo EXEC con privilegios                                      |  |  |  |  |  |  |
| service password-encryption                                                                                                    | Proteger todas las contraseñas en el archivo de configuración              |  |  |  |  |  |  |
| banner motd delimitador mensaje<br>delimitador                                                                                                    | Proporcionar una notificación legal                                        |  |  |  |  |  |  |
| interface vlan 1<br>ip address <i>dirección_ip máscara</i><br>no shutdown                                                                                                    | Configurar la SVI de administración                                        |  |  |  |  |  |  |
| interface <i>nombre interfaz</i><br>description <i>descripción</i><br>ip address <i>dirección_ip máscara</i><br>no shutdown                                                         | Configurar una interfaz de red. La descripción de la interfaz es opcional. |  |  |  |  |  |  |
| copy running-config startup-config                                                                                                    | Guardar la configuración                                                   |  |  |  |  |  |  |
| <pre>ip domain-name nombre_dominio crypto key generate rsa username nombre_usuario secret contraseña line vty 0 15 transport input ssh login local exit ip ssh version 2 exit</pre> | Configuración de SSH                                                       |  |  |  |  |  |  |
| crypto key zeroize rsa                                                                                                    | Para eliminar el par de claves RSA en SSH                                  |  |  |  |  |  |  |
| ip default-gateway dirección_IP                                                                                                    | Para configurar el Gateway en un switch                                    |  |  |  |  |  |  |

# Turno 5

Desarrollo el tema:

Tema 44

Comunicaciones básicas del ordenador a través del puerto serie y paralelo. Normas RS232-C y "Centronics": características, líneas y su función. Protocolos de comunicación. Elaboración de programas básicos de control a través del puerto serie y del puerto paralelo.

El ejercicio práctico fue:

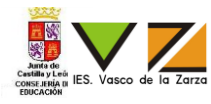

Con una placa Arduino UNO y un Potenciometro se necesita hacer las siguientes funciones:

- Si el Potenciometro tiene entre 0 y un cuarto de su valor total (valor total 5 voltios), que se encienda el diodo tricolor con el color R= 192 G= 0 B = 0 (1) y el ventilador gire a un cuarto del valor máximo de revoluciones (2).
- Si el Potenciometro tiene entre un cuarto y dos cuartos de su valor total (valor total 5 voltios), que se encienda el diodo tricolor con el color R= 0 G= 192 B = 0 y el ventilador gire a la mitad del valor máximo de revoluciones.
- Si el Potenciometro tiene entre dos cuartos y tres cuartos de su valor total (valor total 5 voltios), que se encienda el diodo tricolor con el color R= 0 G= 0 B = 192 y el ventilador gire a tres cuartos del valor máximo de revoluciones.
- Si el Potenciometro tiene entre tres cuartos y su valor total (valor total 5 voltios), que se encienda la bombilla de 230 voltios, se apague el diodo tricolor y el ventilador gire al máximo de revoluciones.
- (1) Tener en cuenta que el diodo tricolor es de ánodo común.

#### (2) El ventilador funciona con una tensión de 12 voltios

Se pide:

- Dibujar las conexiones en el esquema de conexión (última hoja), con los elementos que tienes disponibles. (especificar nombre de los pines del diodo tricolor y del transistor)
- 2. Montar en una placa board el circuito.
- 3. Programar y subir el código necesario al Arduino Uno para que realice las funciones descritas.
- 4. Modifica el código para que el valor de la tensión (en Voltios) que dé el Potenciometro al Arduino se visualice en el Monitor Serie del IDE de Arduino.
- Medir con un osciloscopio la patilla R del diodo tricolor para visualizar la señal que genera cuando estemos en el caso 1 (entre 0 y un cuarto de su valor total (valor total 5 voltios) y apuntar frecuencia de la señal y ciclo de trabajo en la tabla 1.

#### Notas importantes:

- Para su correcta calificación, dejar montado el circuito en la placa board, abierto el IDE de Arduino con el programa (guardar el programa con el nombre y apellidos del aspirante en el escritorio) y el monitor serie con la lectura de la tensión del valor del Potenciometro
- El potenciometro se tendrá que conectar en el extremo de la placa board.
- Es necesario que esté presente un miembro del tribunal para la conexión a 230 voltios.
- En el escritorio se encuentra un manual de programación de Arduino.
- Se adjuntan hojas de características de los componentes aportados.

#### Tabla 1

| Frecuencia       |  |
|------------------|--|
| Ciclo de trabajo |  |

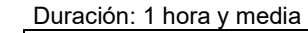

Oposicion Arduino

Firma:

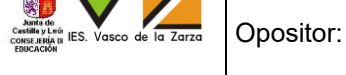

tor: Sacristán Machín Nicolás

Hojas de características:

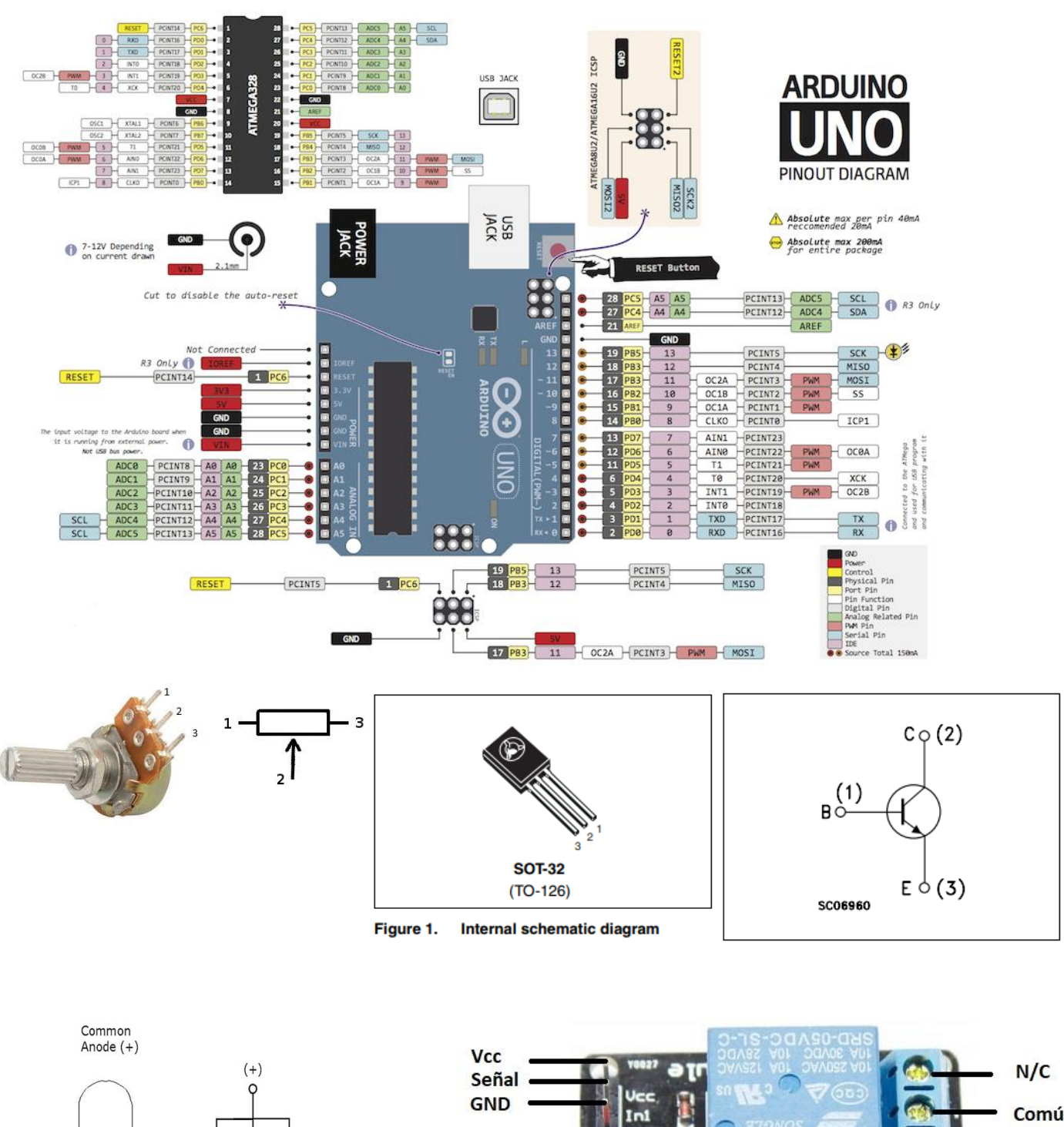

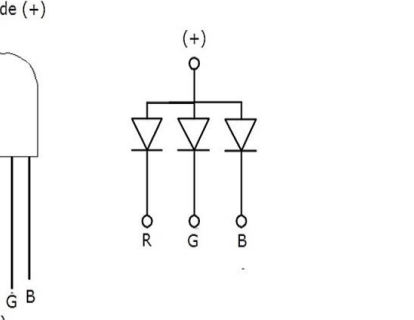

R

(+)

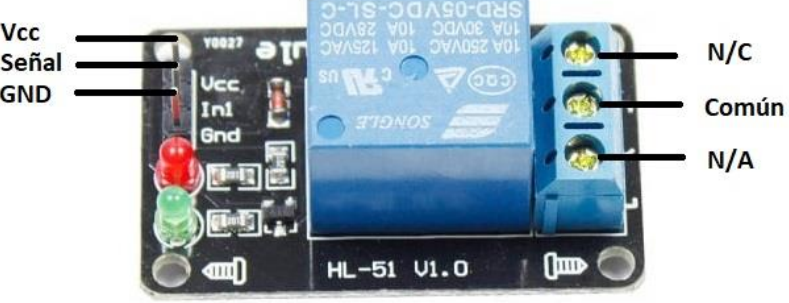

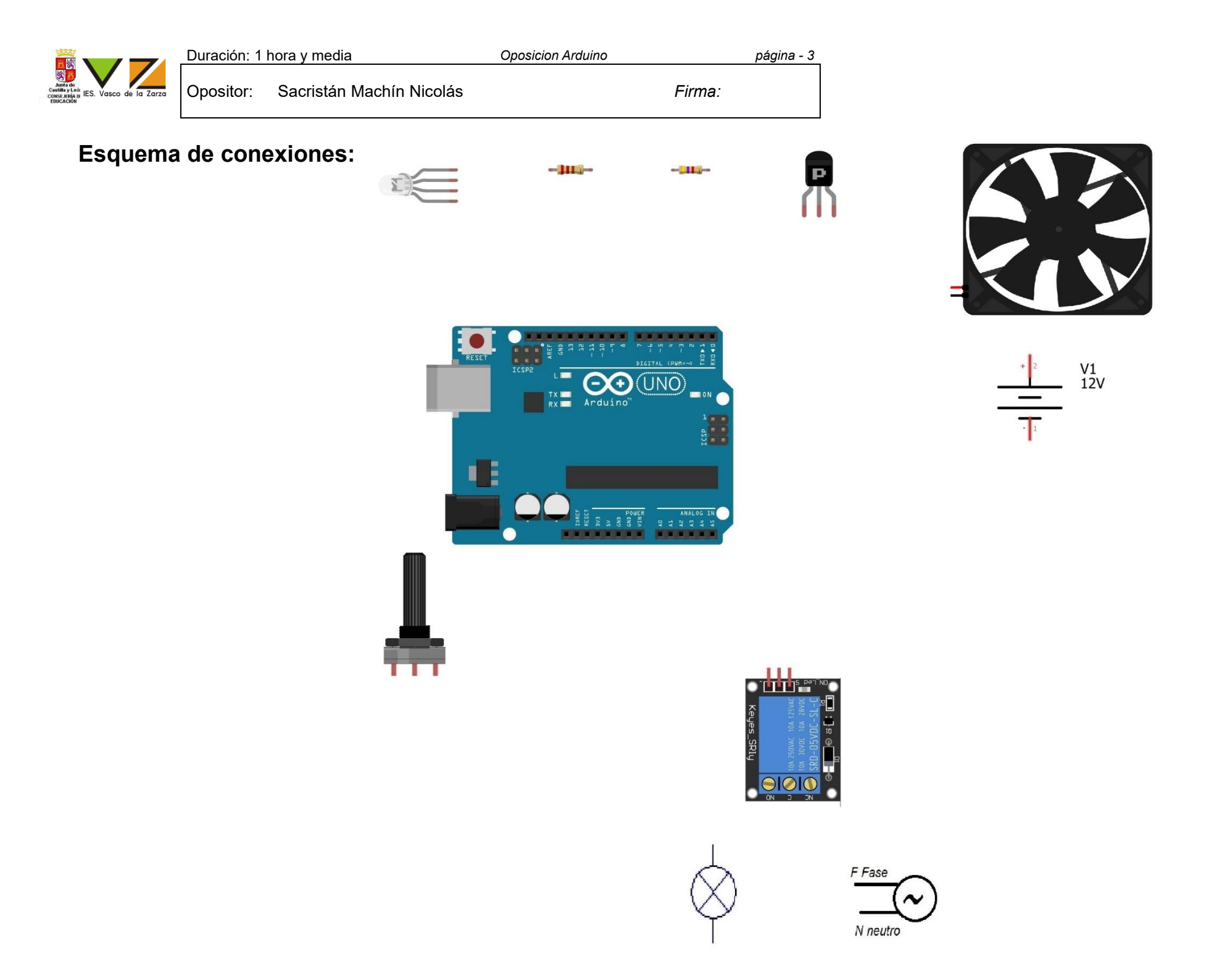